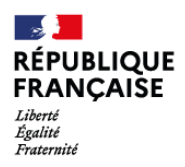

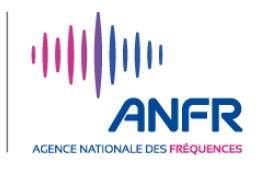

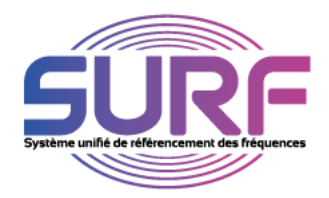

## VOTRE COMPTE SURF EST ACTIF : COMMENT CONSULTER VOTRE RELEVE DE REDEVANCES 2021 ?

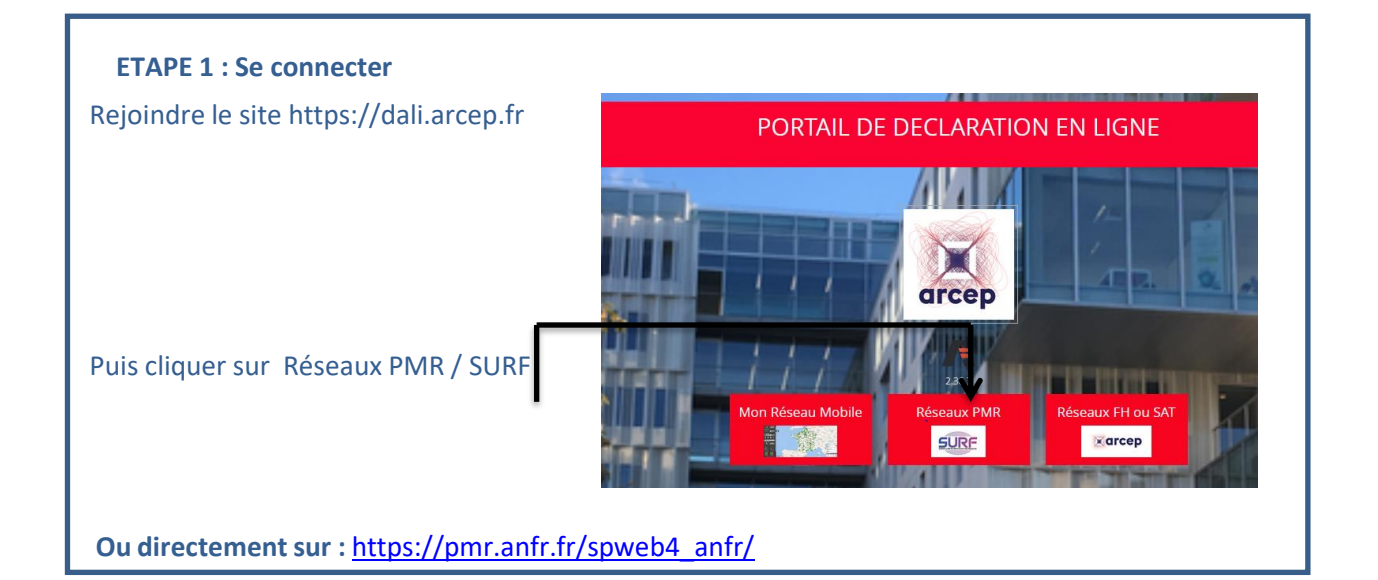

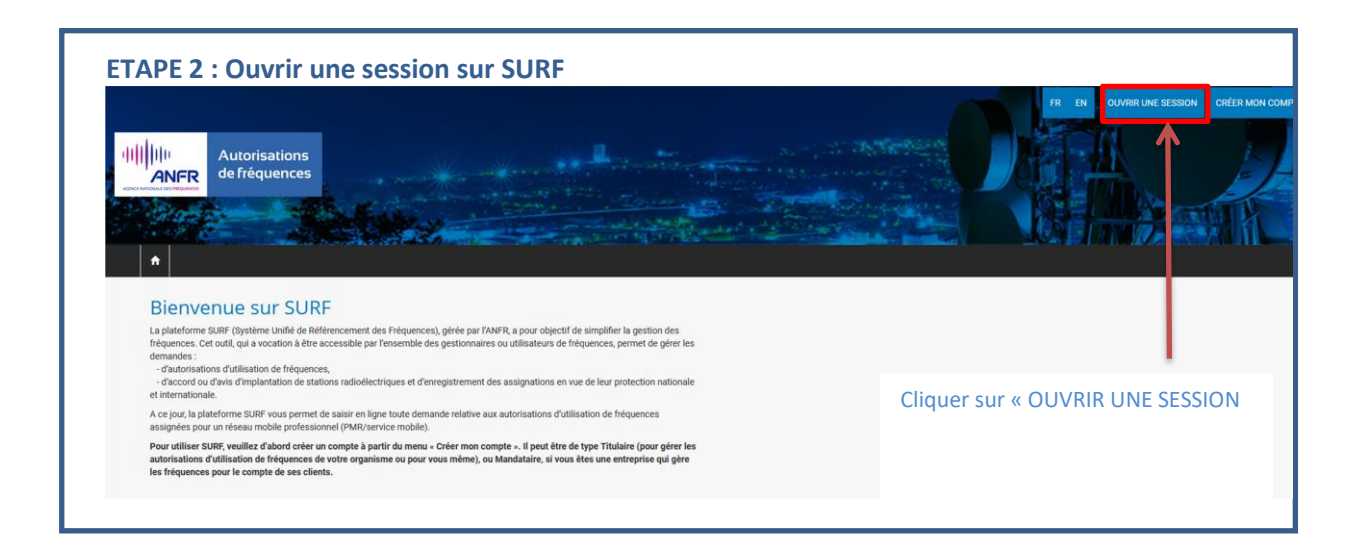

| ETAPE 3 : Se connecter         |                                                          | FR EN OUVRIR UNE SESSION CRÉER MON COMPTE -            |
|--------------------------------|----------------------------------------------------------|--------------------------------------------------------|
| Autorisations<br>de fréquences |                                                          |                                                        |
|                                |                                                          |                                                        |
|                                |                                                          |                                                        |
|                                | Connectez vous                                           |                                                        |
|                                | Pseudo                                                   |                                                        |
|                                | Mot de passe                                             |                                                        |
|                                | azwj5s                                                   | 1- Saisir votre pseudo<br>2- Saisir votre mot de passe |
|                                | Si vous n'arrivez pas à lire le code, cliquer ici,       | 3- Remplir le code anti-robots                         |
|                                | Necopier le code anu rooots                              | 4- Cliquer sur « Connexion »                           |
|                                | Comezion Mot de passe oublié ? Création compte Titulaire |                                                        |

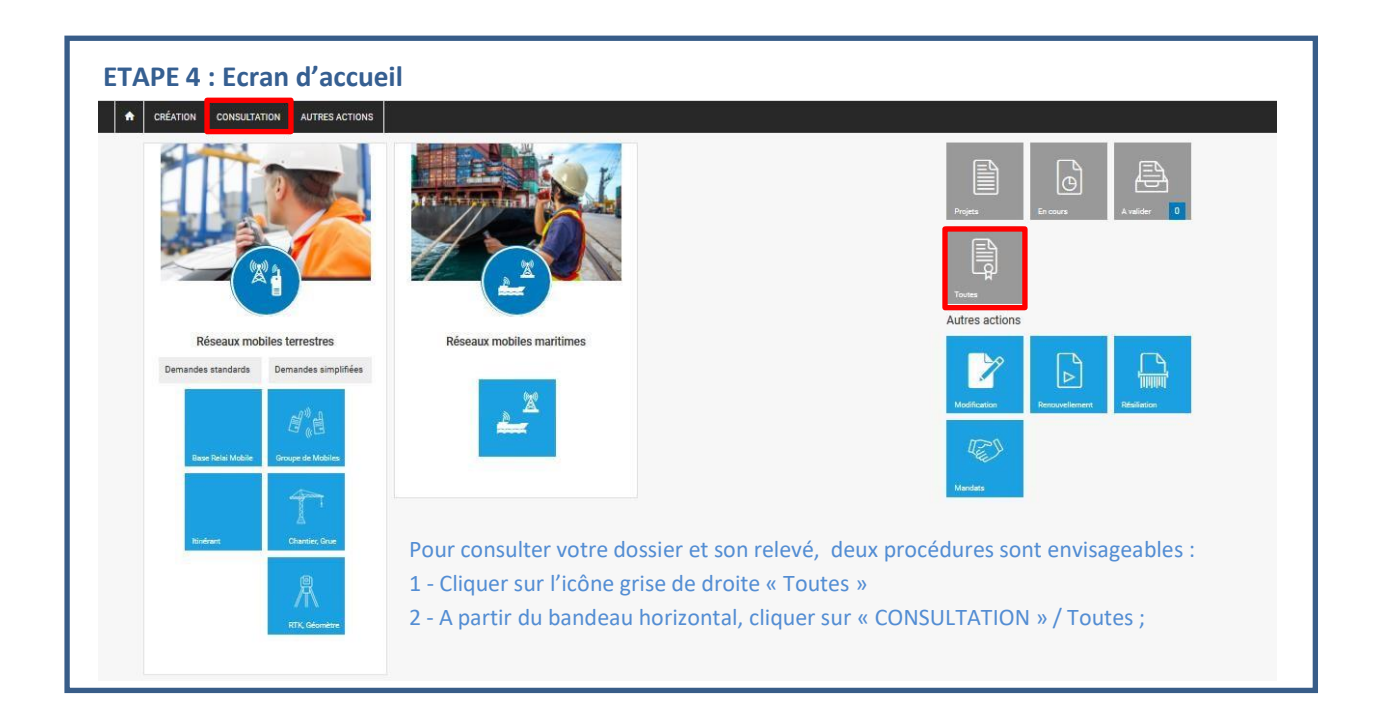

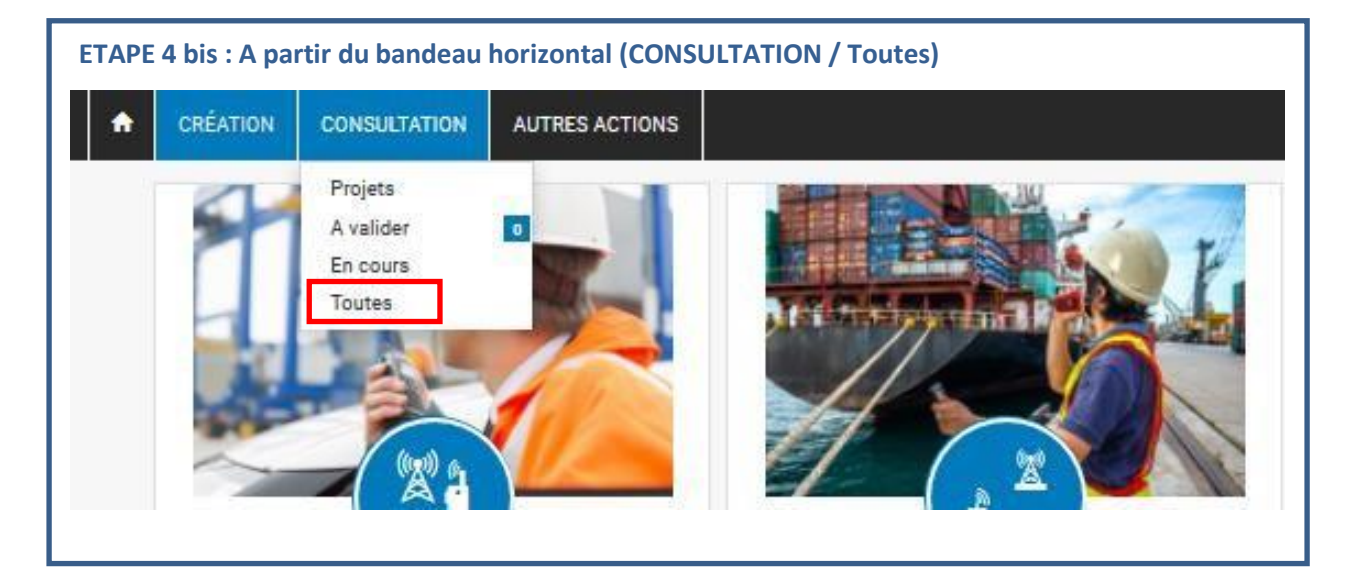

| CRÉATION CONSULTA       | TION AUTRES ACTIONS    |                        |                      |     |
|-------------------------|------------------------|------------------------|----------------------|-----|
| Consultation            | 1 - Saisir le n° de de | mande (dossier) que vo | us souhaitez consuli | ter |
| Toutes                  | 2 - Cliquer sur Rech   | ercher                 |                      |     |
| Paramètres de recherche |                        |                        |                      |     |
| Numéro de demande       | Référence Demandeur    | Etat du réseau         | Titulaire            |     |
|                         |                        | Tout                   | ~                    |     |
| Service                 | De                     | à                      | Type de demand       | le  |
|                         |                        |                        |                      |     |

| TAPE 6 : Affichage du                                                                                                    | dossier rech        | erché                         |                       |                         |                                    |                            |                         |  |
|----------------------------------------------------------------------------------------------------|---------------------|-------------------------------|-----------------------|-------------------------|------------------------------------|----------------------------|-------------------------|--|
|                                                                                                    |                     | Automatic States              | and the second second |                         |                                    |                            |                         |  |
| ♠ CRÉATION CONSULTATION AUTRES AC                                                                                                    | TIONS               | 4                             | ~                     |                         |                                    |                            |                         |  |
| Consultation                                                                                                    |                     |                               |                       |                         |                                    |                            |                         |  |
|                                                                                                    |                     |                               |                       |                         |                                    |                            |                         |  |
| Foutes                                                                                                    |                     |                               |                       |                         |                                    |                            |                         |  |
| Paramètres de recherche                                                                                                    |                     |                               |                       |                         |                                    |                            |                         |  |
| Numéro de demande                                                                                                    | Référence Demandeur |                               | Etat du réseau        |                         | Titulaire                          |                            |                         |  |
| 200100239                                                                                                    |                     |                               | Tout                  |                         | ×                                  |                            |                         |  |
| Service                                                                                                    | De                  |                               | à                     |                         | Type de dema                       | ande                       |                         |  |
| Tout                                                                                                    |                     | =                             |                       | i                       | Tout                               |                            | ~                       |  |
| Rechercher                                                                                                    |                     |                               |                       |                         |                                    |                            | Réinitialiser           |  |
|                                                                                                    |                     |                               |                       |                         |                                    |                            |                         |  |
| Image: Securities de la recherche       Image: Image: Securities de la recherche       Image: Image: |                     |                               |                       |                         |                                    | Rechercher :               |                         |  |
| Numéro de demande                                                                                                    | Type                | de<br>ande <u>I</u> Titulaire | Lt Service            | 11 Sous-service         | Date de réception<br>de la demande | Date de mise<br>en service | Date de fin<br>validité |  |
| ▲ 200100239-4 Reprise                                                                                                    | Accordé             | TITUL                         | AIRE X PMR            | Fréquences<br>assignées | 27-02-2015                         | 01-01-2021                 | 31-12-2025              |  |
|                                                                                                    |                     |                               |                       |                         |                                    |                            | <u>4</u>                |  |
| Le n° de d                                                                                                    | demande (dossi      | ier) ainsi recher             | rche s'attiche        |                         |                                    |                            |                         |  |

| TAPE 7 : Ouverture du d            | ossier sélectio               | nné           |                |              |                         |               |                         |                            |                         |  |
|------------------------------------|-------------------------------|---------------|----------------|--------------|-------------------------|---------------|-------------------------|----------------------------|-------------------------|--|
| CRÉATION CONSULTATION AUTRES ACTIC | INS                           |               | and the second | a l'internet |                         |               |                         |                            | MZAS                    |  |
| Toutes                             |                               |               |                |              |                         |               |                         |                            |                         |  |
| Paramètres de recherche            |                               |               |                |              |                         |               |                         |                            |                         |  |
| Numéro de demande                  | Référence Demandeur           |               | Etat du rés    | eau          |                         |               | Titulaire               |                            |                         |  |
| 200100239                          |                               |               | Tout           |              |                         | ~             |                         |                            |                         |  |
| Service                            | De                            |               | à              |              |                         |               | Type de demande         |                            |                         |  |
| Tout                               |                               | =             |                |              | 1                       |               | Tout                    |                            | ~                       |  |
| Rechercher                         |                               |               |                |              |                         |               |                         | Rechercher :               | Réinitialiser           |  |
| Référence<br>Numéro de demande     | Type de<br>It État It demande | 11 Titulaire  | It             | Service      | Sous-service            | Date<br>de la | de réception<br>demande | Date de mise<br>en service | Date de fin<br>validité |  |
| 200100239-4 Reprise                | Accordé                       | TITULA        | IRE X          | PMR          | Fréquences<br>assignées | 27-02         | 2-2015                  | 01-01-2021                 | 31-12-2025              |  |
| Cliquer sur le n° de               | demande pour ou               | vrir le dossi | er en c        | uestion      |                         |               |                         |                            |                         |  |

| ETAPE 8 : Rul                                                                                  | oriques du dossier sélectionné                   |                                             |
|------------------------------------------------------------------------------------------------|--------------------------------------------------|---------------------------------------------|
| ↑ CRÉATION                                                                                     | CONSULTATION AUTRES ACTIONS                      |                                             |
| PMR Fréque                                                                                     | ences assignées                                  | 200100239-4                                 |
| Accordé Reprise                                                                                |                                                  | TITULAIRE X                                 |
| Retour à la liste                                                                              |                                                  |                                             |
| Références     Informations     administratives     Fréquences     Stations                    | Récapitulatif<br>Tout afficher<br>Références     | Télécharger en PDF<br>Voir                  |
| <ul> <li>Liaisons</li> <li>Pièces jointes</li> <li>Documents</li> <li>Récapitulatif</li> </ul> | Informations administratives                     | Voir                                        |
| <ul> <li>Références</li> <li>Informations<br/>administratives</li> </ul>                       | <ul> <li>Fréquences</li> <li>Stations</li> </ul> | Voir                                        |
| <ul> <li>Fréquences</li> <li>Stations</li> <li>Liaisons</li> </ul>                             | Liaisons 8                                       | Voir                                        |
| <ul> <li>Pièces jointes</li> <li>Documents</li> <li>Récapitulatif</li> </ul>                   | Pièces jointes                                   | Voir                                        |
|                                                                                                | Documents                                        | Voir                                        |
|                                                                                                | Rubrique contenant le relevé de re               | devances / Cliquer sur « Documents / Voir » |

## ETAPE 9 : Liste des documents disponibles dont le relevé de redevances recherché

| A CRÉATION CONSU                                     | LTATION AUTRES ACTIO             | NS GESTION DES UTILISATEURS      | ADMINISTRATION        | DONNÉES DE RÉFÉRENCE |            |             |
|------------------------------------------------------|----------------------------------|----------------------------------|-----------------------|----------------------|------------|-------------|
| PMR Fréquenc                                         | es assignées                     |                                  |                       |                      | 20         | 0100239-4   |
| Accordé Reprise                                      |                                  |                                  |                       |                      | ТІТ        | ULAIRE X    |
| - Références                                         | Affichage de l'élément 1 à       | 10 sur 17 éléments               |                       |                      |            |             |
| <ul> <li>Informations<br/>administratives</li> </ul> | Description 11                   | Nom de fichier                   |                       |                      | Taille 🛛 🕸 | Date 💵      |
| — Fréquences                                         | Relevé de redevances             | 200100239_CSPE-2022-260000779    | 4_RELEVEDEREDEVAN     | CES.pdf              | 150,6 kB   | 03-02-2022  |
| - Stations                                           | Relevé de redevances             | ± 200100239_CSPE-2021-260000862  | 9_RELEVEDEREDEVAN     | CES.pdf              | 151,3 kB   | 16-02-2021  |
| - Pièces jointes                                     | Document                         | 20201203_Mémoire technique_200   | 100239-4.pdf          |                      | 99,9 kB    | 03-12-2020  |
| - Documents                                          | Document                         |                                  |                       |                      |            | 02-12-2020  |
| - Récapitulatif                                      | Décision ARCEP<br>Renouvellement | <b>★</b> 2020-1439.pdf           |                       |                      | 322,1 kB   | 01-12-2020  |
|                                                      | Décision ARCEP<br>Renouvellement | ± 2020-1439.pdf                  |                       |                      | 322,1 kB   | 01-12-2020  |
|                                                      | Document                         | 20201126_Information renouvellem | ent_200100239-4.pdf   |                      | 143,2 kB   | 26-11-2020  |
|                                                      | Document                         | 20201105_ANFR_Courrier_Ouvertue  | e_Portail_200100239-4 | .PDF                 | 206,2 kB   | 05-11-2020  |
|                                                      | Document                         | 200100239_20151202_t_renouv.pd   | f                     |                      | 76,9 kB    | 02-12-2015  |
|                                                      | Document                         | ± 200100239_20150305_122345_CT   | AUFac.rtf             |                      | 1,0 MB     | 05-03-2015  |
|                                                      | Affichage de l'élément 1 à       | 10 sur 17 éléments               |                       |                      | Précédent  | 1 2 Suivant |
|                                                      |                                  |                                  |                       |                      |            |             |

Télécharger le relevé en cliquant sur le fichier en question

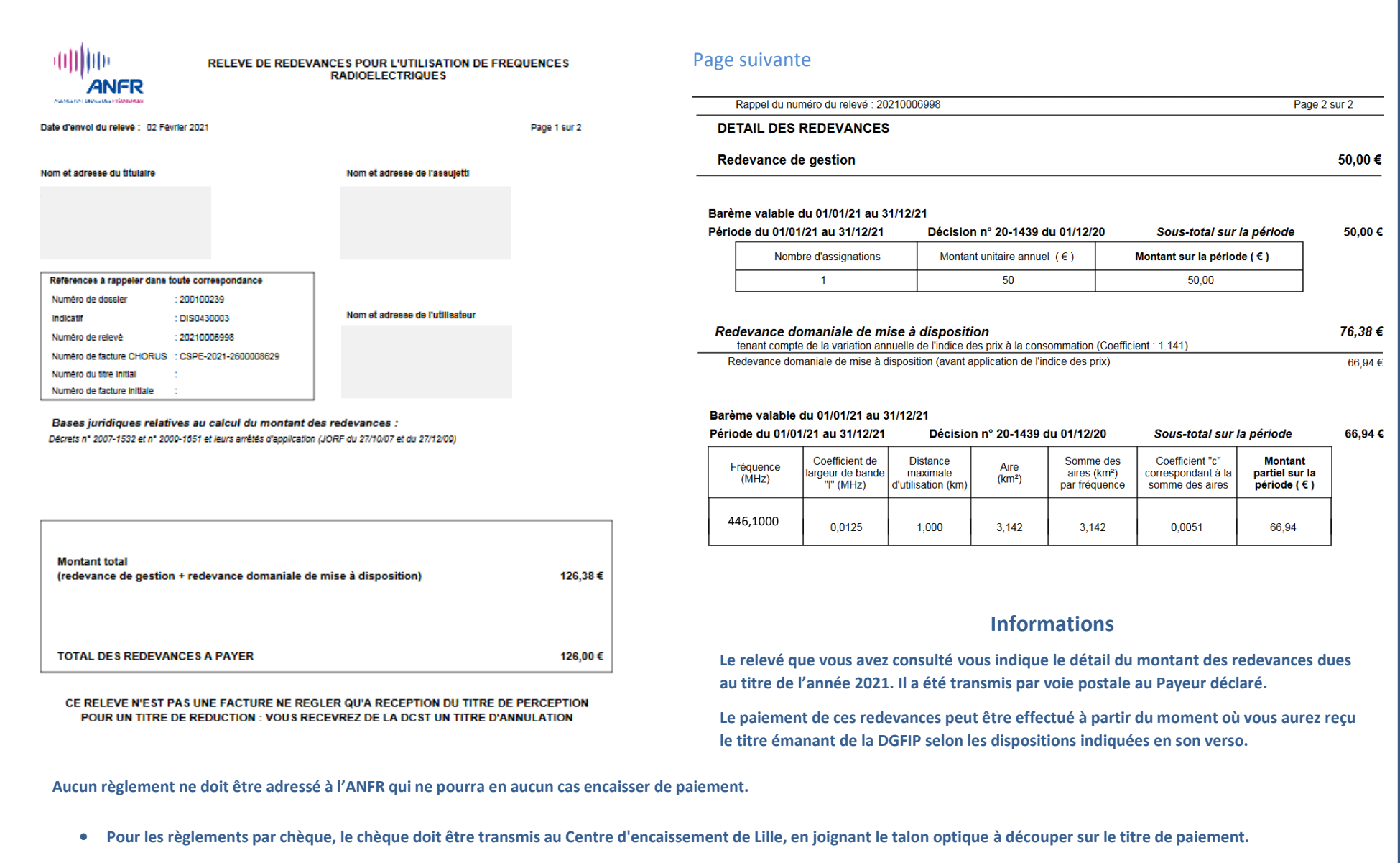

 Pour les règlements par virement, le compte de virement figure au verso du titre de perception et correspond au compte de la Direction des créances spéciales du trésor (DCST) de Châtellerault.

SURF – Tutoriel Titulaire consultation relevé de redevances

6